# 取引照会

#### 残高照会

残高照会

ご登録いただいた口座の残高を照会することができます。

#### 手順1 業務選択

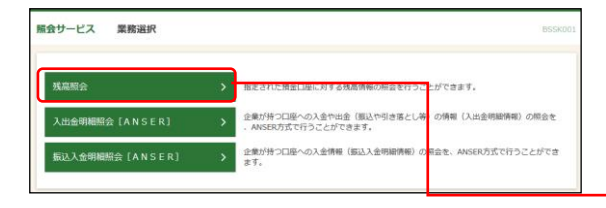

「照会サービス」メニューをクリックしてください。 業務選択画面が表示されますので、「残高照会」のボタン をクリックしてください。

## 手順2 口座を選択

| 残高照会         | 口座湖沢 8205001 ヘルプ ⑦       |                                   |         |            | BZD5001 へルプ (?) | 口座選択画面が表示されます。対象口座から照会する口座           |  |
|--------------|--------------------------|-----------------------------------|---------|------------|-----------------|--------------------------------------|--|
| Déter Sant   |                          |                                   |         |            |                 | をチェックし、「照会用暗証番号」を入力後、「 <b>照会」</b> ボタ |  |
| 挽离照:         | 金行うには、口座を選択の上、「照会」ボタンを持  | 早してください。                          |         |            |                 | ンをクリックしてください。                        |  |
| 対象ロ          | I座                       |                                   |         |            |                 |                                      |  |
|              |                          | ○ 代表口座を根上位に固定 並び頃: 支点名 ▼ 昇順 ▼ (再去 |         | 昇積 ▼ (再表示) |                 |                                      |  |
| MiR          | 支击名                      | 相日                                | 日日日日    |            | 1¢×ŧ            |                                      |  |
| 0            | 青山支店 (100)               | 普道                                | 1234567 | 商会移動用口座    |                 |                                      |  |
| 0            | インターネット支店 (202)          | 輸進                                | 1111111 | -          |                 |                                      |  |
| 0            | インターネット支店 (202)          | 90-10                             | 2222222 | インターネット専用  |                 | 对象自注                                 |  |
| 0            | 慶州支店(001)                | 前面                                | 1000314 | 代表口座       |                 |                                      |  |
| KRAEU<br>Maa | 25208<br>Researces 20 21 |                                   |         |            |                 | 照会用暗証番号                              |  |
| Mû >         |                          |                                   |         |            |                 | 照会                                   |  |

### 手順3 照会結果

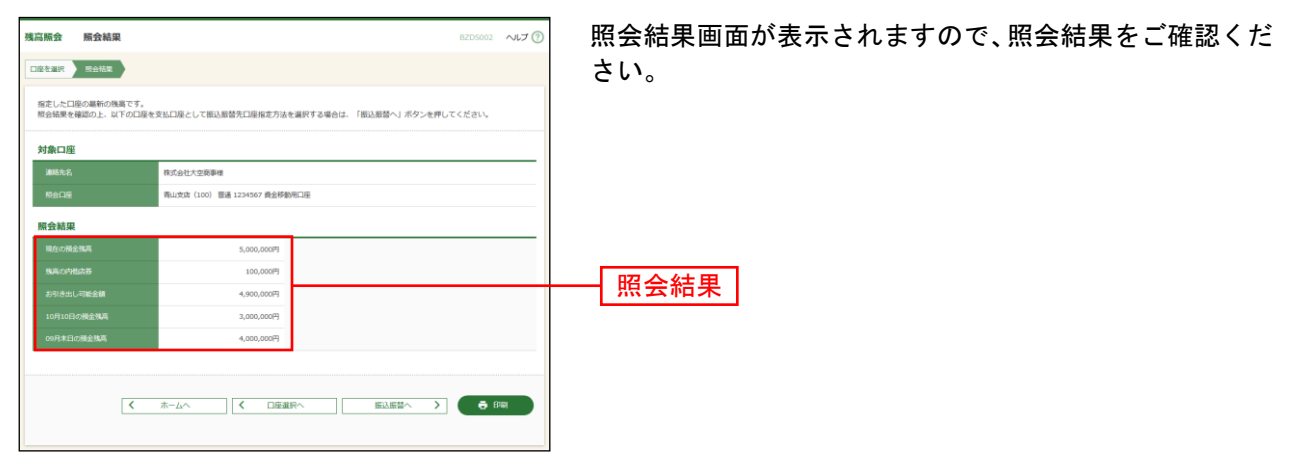

※「振込振替へ」ボタンをクリックすると、指定した口座から振込振替のお取引を続けて行うことができます。 ※「印刷」ボタンをクリックすると、印刷用PDFファイルが表示されます。